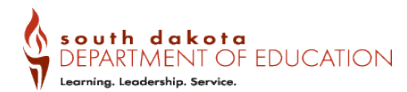

## How to use the Endorsement Search on the SD Educator 411

Step 1: Navigate to <a href="https://www.sd.gov/411?id=x">https://www.sd.gov/411?id=x</a> end search

**Step 2:** Using the "Keyword Search" type in the endorsement you are wanting to find the requirements for adding then press enter. The list will then display the endorsement, click on the name.

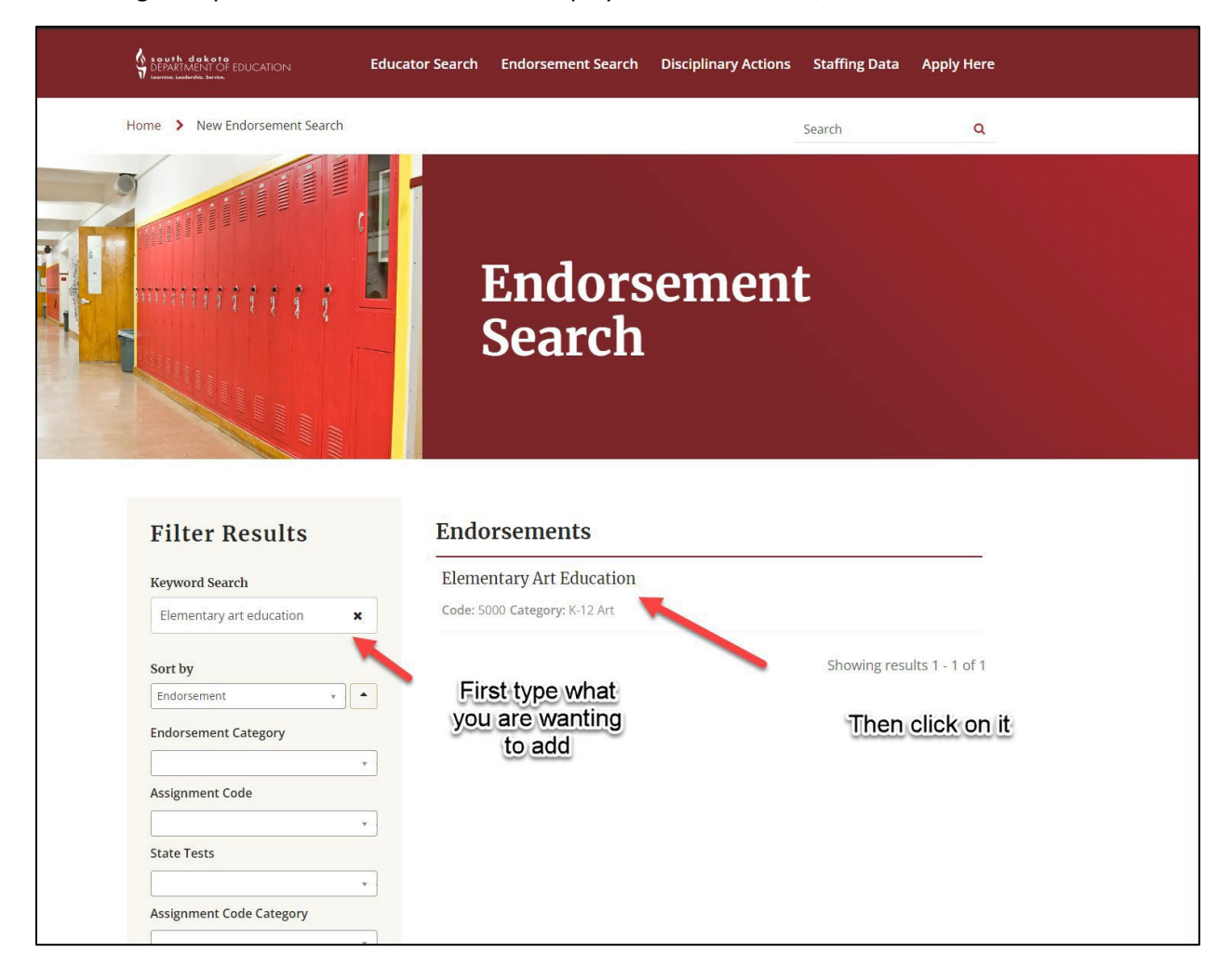

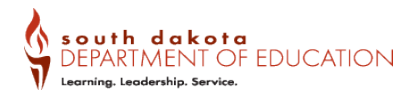

**Step 3:** Displayed you will find the assignments that can be taught with this endorsement. Click on the "Requirements" tab to see the options on how to add this endorsement. On the left side of the screen there is a side menu listing the eligible preparations that can add this endorsement. Click on the preparation you have been issued to view the requirements. You will need to complete both the "Primary Requirements" and one of the "Additional Requirement" options.

**Step 4:** Once requirements have been completed then you can apply to add this endorsement to your SD Certificate: <u>SD Educator Portal</u>

|                                                                       | Educator Search Endorsement Search                                           | Disciplinary Actions Staffing Data Apply Here                                                                   |
|-----------------------------------------------------------------------|------------------------------------------------------------------------------|----------------------------------------------------------------------------------------------------|
| Home > Elementary Art Educatio                                        | rt Education                                                                 | Search Q                                                                                                    |
| Assignments Requireme                                                 | Requirements                                                                 | elect this.                                                                                                    |
| Early Childhood<br>Preparation<br>Early Childhood SPED<br>Preparation | Primary Requirements                                                         | Description                                                                                                    |
| Elementary Preparation<br>K-12 Preparation<br>K-12 SPED Preparation   | State-designated pedagogy test. Choose one of the following ETS Praxis test: | 5622 Principle of Learning and Teaching: Grades K-6<br>OR<br>5625 Principles of Learning and Teaching (PreK-12) |
| Performing Artist Educator<br>Permit<br>Secondary Preparation         | Additional Requirements Additional Requirements                              | One of the approved options below.                                                                              |
| 1                                                                     | Option 1<br>Requirement                                                      | Description                                                                                                    |
| Then choose the                                                       | Art Education state-designated content test:                                 | 5134 Art: Content Knowledge                                                                                     |
| have.                                                                 | Requirement Major in content:                                                | Description A minimum of 27 university transcripted credits with a                                              |
|                                                                       | ,                                                                            | calculated GPA of 2.7 in the content area requested as defined in <b>ARSD 24:28:01:01 (25)</b> .                |